# **GENERAL GUIDELINES**

### **Essentials Documents for Submission:**

- 1. A soft copy of synopsis submitted in the respective affiliated universities (Mandatory).
- **2.** Proposed research work furnished in scheme format based on the approved synopsis forwarded through the Head of the institute (Mandatory).
- 3. Proof of approval of synopsis from the respective affiliated universities (Mandatory).
- 4. Duly signed and sealed Application Attestation Form Annexure I (Mandatory).
- 5. Recommendation letter from the college Annexure II (Mandatory).
- 6. Certificate of approving authority as IEC/ IAEC as applicable.
- 7. Informed Consent/ Assent form as applicable.
- 8. Case Record Form (CRF) as applicable.
- 9. Respective Questionnaire of study as applicable.
- **10.** Any other form, if any.
- 11. Account details of the institute for transfer of money Annexure III (Mandatory).

## **Guidelines for accessing the PG-STAR Portal for Session 3.0:**

 Open the CCRAS website on any browser URL: <u>http://ccras.nic.in/</u> and click on PG- STAR to open the PG Star Portal URL: <u>https://pgstar2.ccras.org.in/</u>

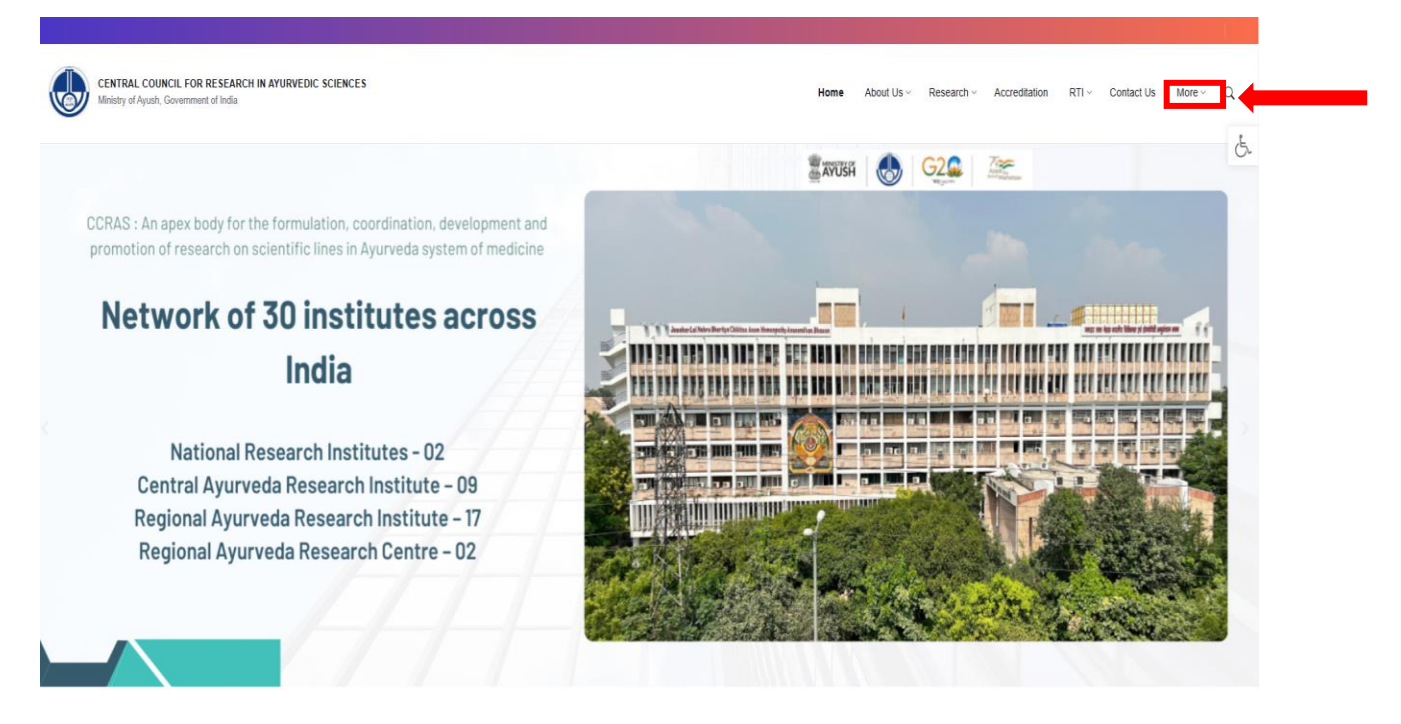

CENTRAL COUNCIL FOR RESEARCH IN AYURVEDIC SCIENCES Home About Us v Research v Accreditation RTI v Contact Us More v Ó Ministry of Ayush, Government of India CCRAS Web Portals Policies Latest Updates Publications Ayush Research Portal Memorandum of Association and Bye-Laws Research Journals CCRAS Research Collaboration Ayur Prakriti Web Portal (All Details) CCRAS Research Policy Journal of Indian Medical Heritage Essential Download Forms Post Doctoral Fellowship (All Details) IT Policy CCRAS Newsletter Recruitment Corner (Hqrs) NAMASTE CCRAS Policy for Commercialisation of Technologies CCRAS Bulletin Recruitment Corner (Institutes) PG STAR CCRAS Guidelines for Internship, Guideship and Short CCRAS Hindi Magazines Latest Tenders term training exposure visits SPARK IEC Publications CCRAS Notices E-BOOKS CCRAS-AGNI Avurveda Handboooks Annual Publications CCRAS Calendar of Activities CCRAS Technical Report Series Books/Publications General Guideline Series Other Updates Glimpses of CCRAS Contributions (50 Glorious Years)

#### PG Star Portal URL: https://pgstar2.ccras.org.in/

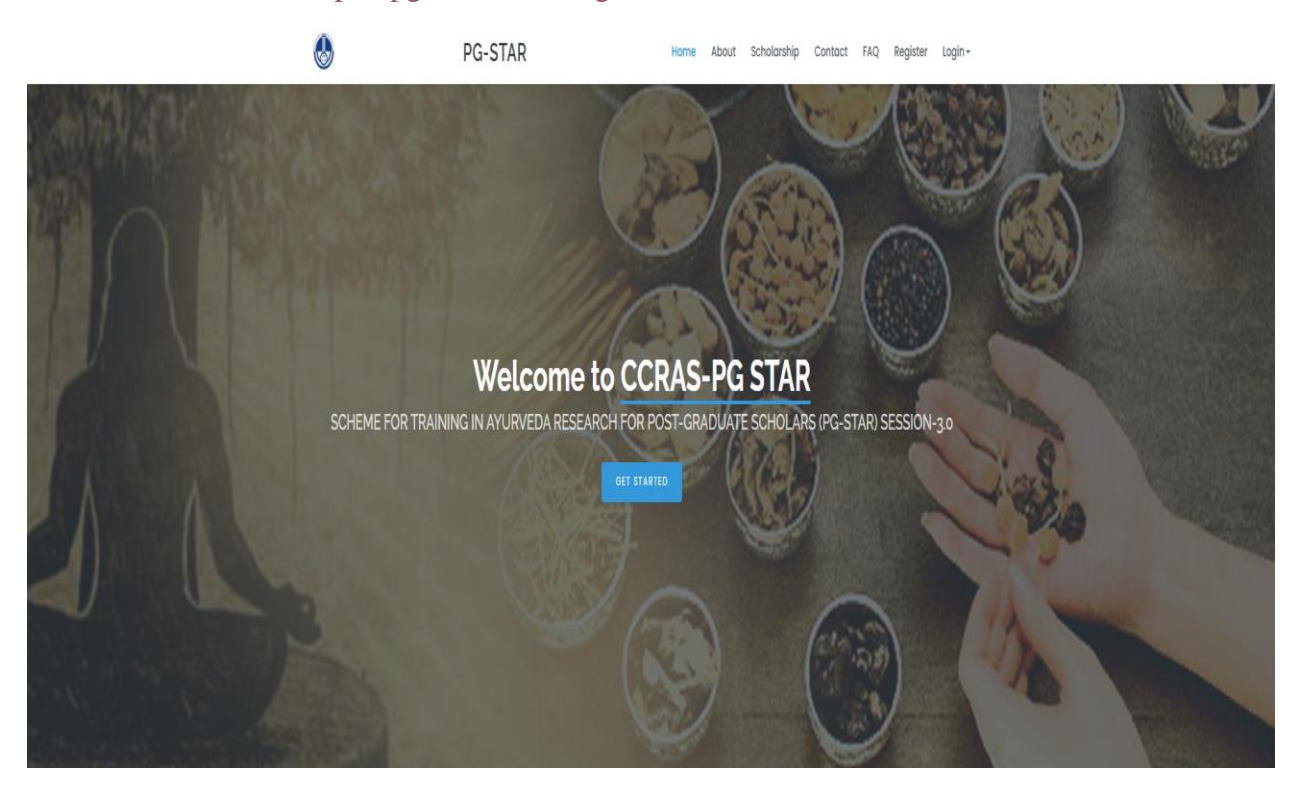

2. Click on About button on the dashboard / Read more button under About PG-STAR Scheme on the PG STAR portal to read about the PG STAR scheme.

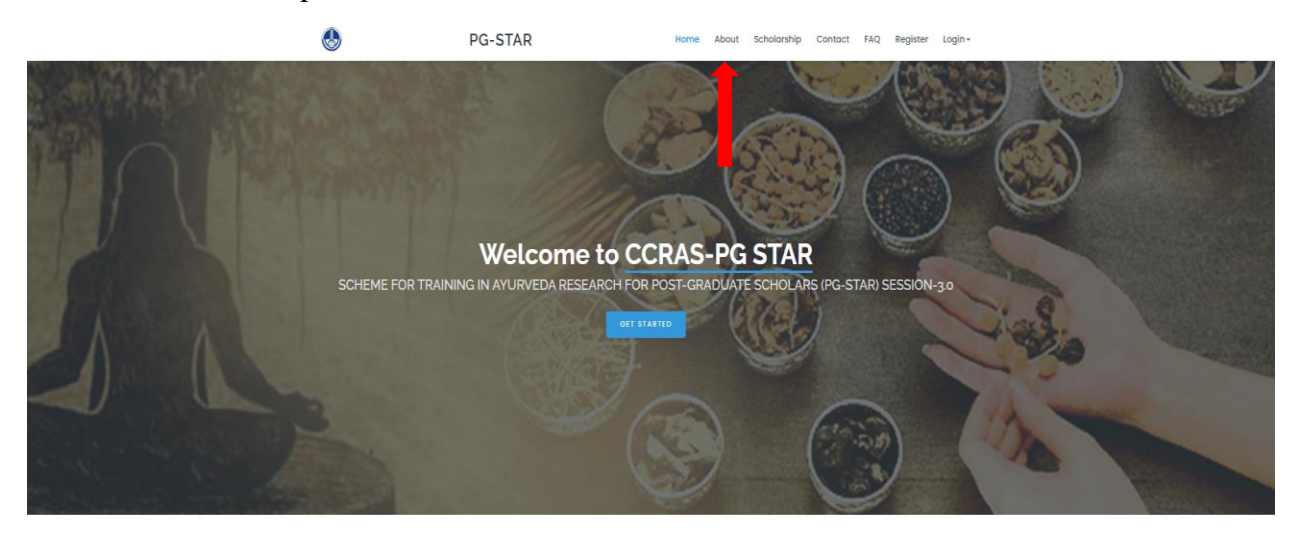

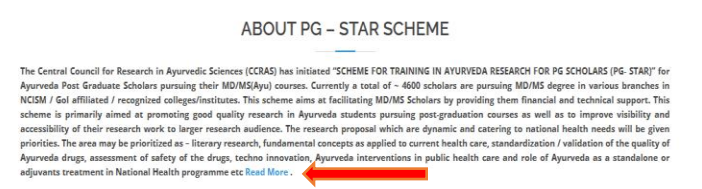

**3.** Click on **Scholarship** button to know the details regarding the number of Scholarships offering under different research areas.

| Scholarships                                              |                                                                                          |    |                                             |  |  |  |  |  |  |
|-----------------------------------------------------------|------------------------------------------------------------------------------------------|----|---------------------------------------------|--|--|--|--|--|--|
| Research Area wise tentative distribution of scholarships |                                                                                          |    |                                             |  |  |  |  |  |  |
| Ċ                                                         | Clinical Research<br>50 Scholarships                                                     | 52 | Pharmacological Research<br>10 Scholarships |  |  |  |  |  |  |
| .cO                                                       | Pharmaceutical Research / Drug Standardization /<br>Techno innovation<br>20 Scholarships | ů  | Literary Research<br>10 Scholarships        |  |  |  |  |  |  |
| ÷Ķ-                                                       | Fundamental Research<br>10 Scholarships                                                  |    |                                             |  |  |  |  |  |  |
|                                                           |                                                                                          |    |                                             |  |  |  |  |  |  |

4. Click on FAQs to read the Frequently Asked Questions related to the PG STAR Scheme.

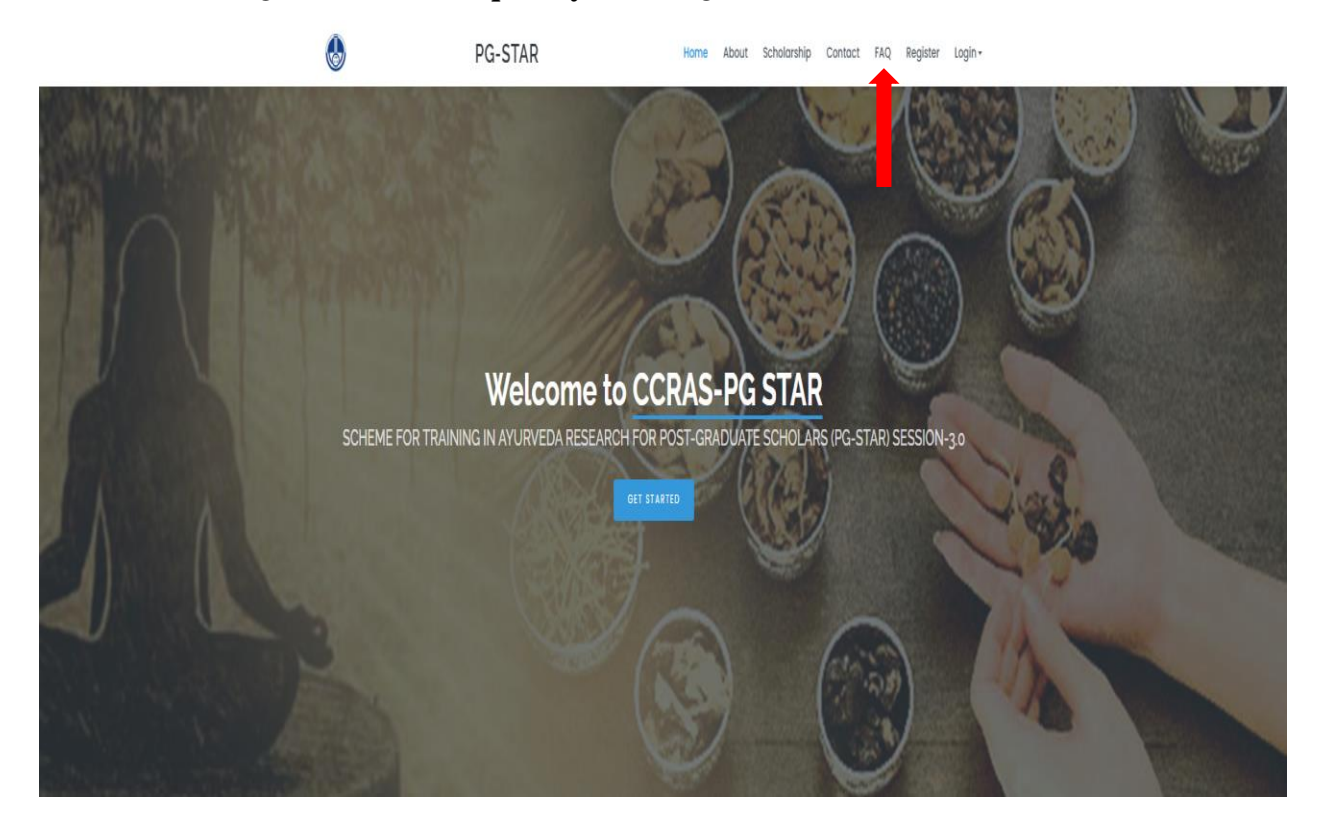

**5.** Read the **General Instructions** on the PG STAR portal carefully before the submission of documents on the PG STAR Portal.

#### **GENERAL INSTRUCTIONS**

- There is a fully online application for this programme. Hard copies shall neither be accepted nor entertained.
- Interested Candidates and their respective guides are required to register on CCRAS PG-STAR website in the month of December and those candidates
  recommended/nominated by the head of the respective college or institute only can submit the application form and proposal online which will be evaluated
  by the Council.
- Research proposals endorsed by the head of the respective college or institute, following scrutiny through an internal screening mechanism based on 10% of the total sanctioned PG strength of the institute should be submitted in the specified format as per the scheme guidelines, provided that the proposals are approved by the respective affiliated universities
- Only readable PDF files can be uploaded on CCRAS website and other formats viz. MS Word, JPEG etc. will not be accepted.
- Students/Guides are requested to submit PG-STAR applications well in advance and not to wait for the last date to avoid the last-minute rush.
- Only two students can submit the approved synopsis as per scheme format in PG STAR under one guide.
- Information such as Name of the Scholar/Guide/College/University, Address/ Contact details or any other identity should be removed from the PG STAR
  proposal before online submission failing which such proposals will be deemed rejected. Provide only the reference PG STAR ID for identification on the top
  of the proposal.
- Students must submit the budgetary provisions of their research proposal in the prescribed format as per the scheme for obtaining financial assistance from the Council up to Rs.1,00,000/- provided no changes in the total demand will be entertained in the future.
- Selections for "PG-STAR" will be made by technical evaluation of the research plan by a panel of experts in the CCRAS. Selection would be made on the basis of
  merit. The decision of the Council in regard to selection of students will be final.
- All correspondence will be sent on e-mail and /or College address only.
- For any further clarifications applicant may contact on given e-mail and the PG STAR ID in all the e-mail correspondence must be quoted for quick reference.
- After completion of the project under "PG-STAR", CCRAS and Ministry of AYUSH shall not be responsible to provide / ensure any kind of paid or honorary, part
  or full-time employment to the student in the Council or Ministry.
- Ayurveda medical post-graduate scholars are permitted to submit their Approved synopsis of MD/MS curriculum only to avail CCRAS's financial assistance
  under PG STAR programme to pursue their thesis work.
- The submission of research projects other than their approved thesis work of the MD/MS curriculum neither entertained nor accepted.
- The institutions and candidates who fail to abide the rules and regulations of the scheme may face disciplinary action, including potential withdrawal from the programme, refund of all amount disbursed to date and blacklisting of the particular college for future sessions.

## **Guidelines for the Submission of Documents for students:**

1. After successful registration, Login to the respective account using valid login credentials.

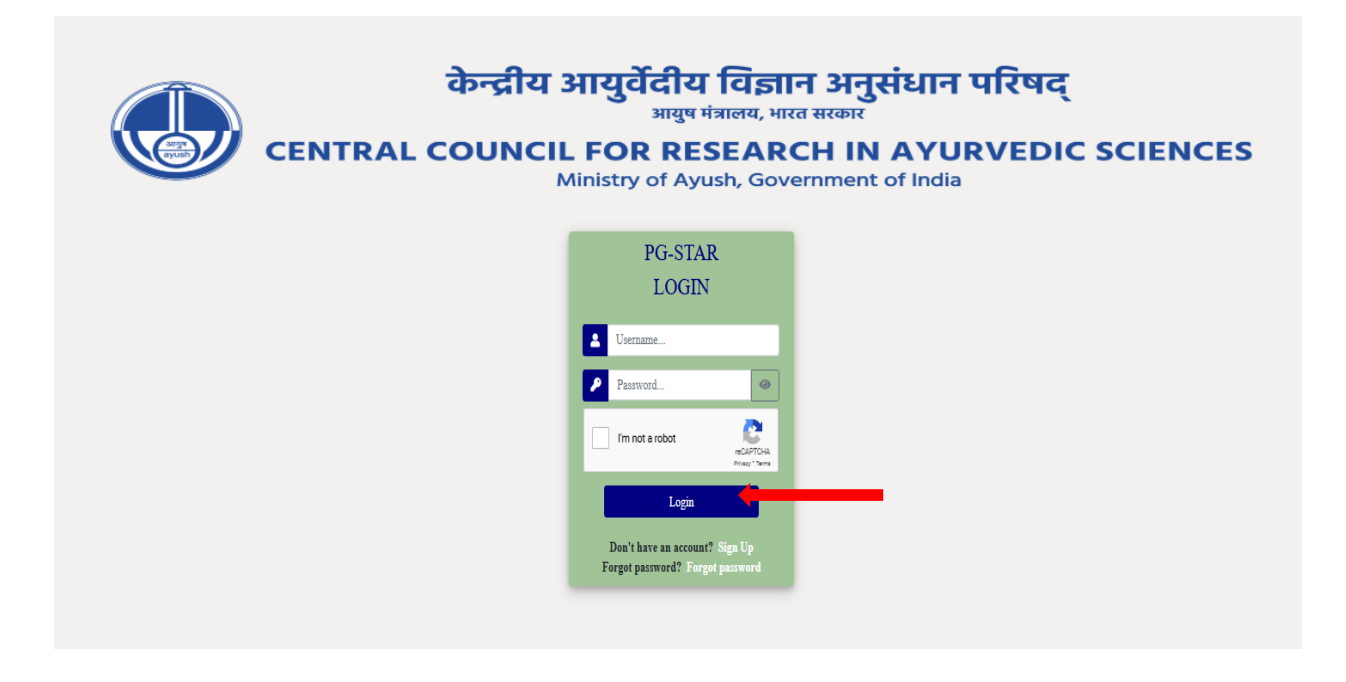

2. Click on **Project** button to view 2 phases of research work submission (Submit Project and View Project).

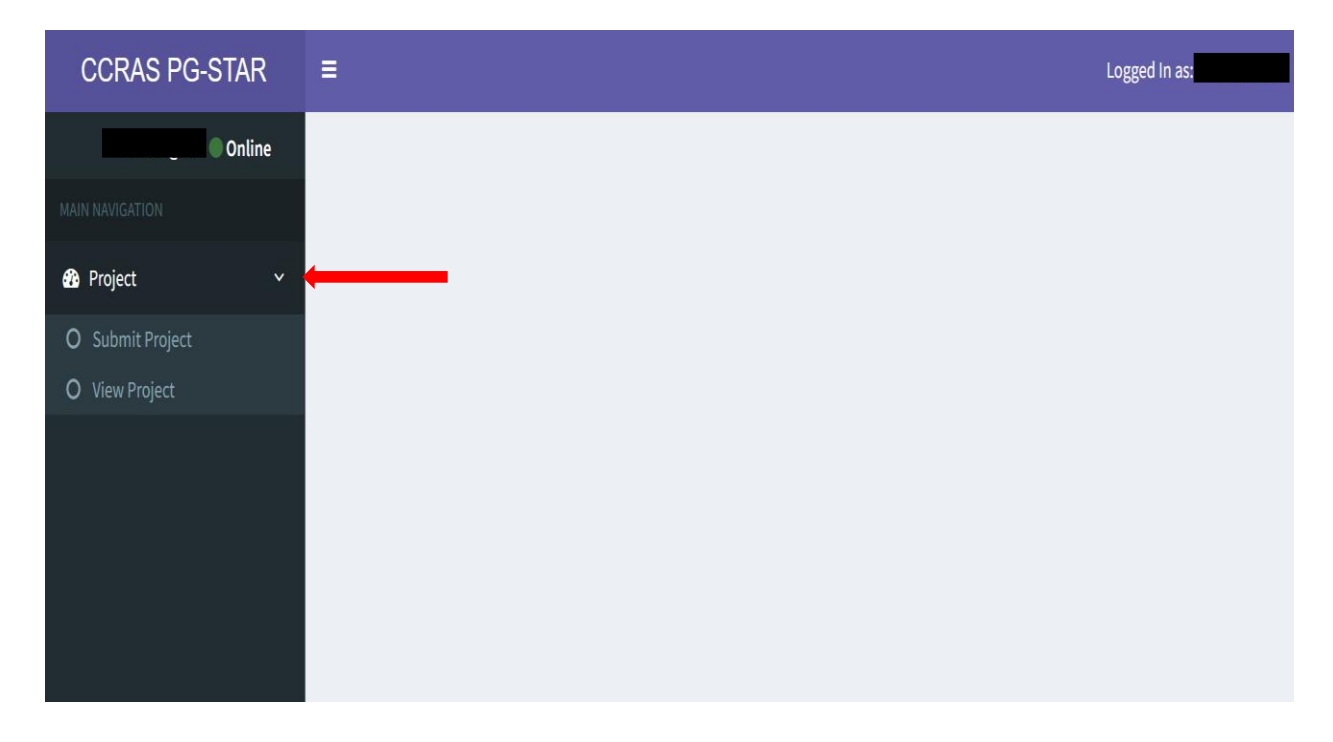

**3.** To fill the application form and submit PG research work abiding to the eligibility criteria of PG STAR Scheme, click on **Submit Project** button to open the profile page. Please ensure that accurate information is provided at this stage of application form. Click on **Save** button to continue to next phase of submission.

| CCRAS PG-STAR     | :                                                 | Lagaria az keltudaz                              |
|-------------------|---------------------------------------------------|--------------------------------------------------|
| Anthogen 1 Online |                                                   |                                                  |
|                   | Add Project                                       |                                                  |
| e mijež – c       | B Code Name                                       | ·                                                |
|                   | Bla-Géint                                         |                                                  |
|                   | Bis Galana                                        |                                                  |
|                   | Bisechies                                         | <b>v</b>                                         |
|                   | Brdbagin                                          | v                                                |
|                   | Sizes Of Digatheest                               | <b>v</b>                                         |
|                   |                                                   |                                                  |
|                   | E Date of approad of symposis from the aniversity |                                                  |
|                   | Proof of Spreads Approval from the university     | Course File Just Redaum                          |
|                   | Table (for MDH) seconds                           |                                                  |
|                   |                                                   |                                                  |
|                   | BitryAction                                       | hitodacline qiti XX needs.                       |
|                   |                                                   |                                                  |
|                   | B Objections                                      | lijeforsyn II oofs.                              |
|                   |                                                   |                                                  |
|                   | 8 Installing                                      | ndixitig qta 10 wnt.                             |
|                   |                                                   |                                                  |
|                   | Relative both in the same                         |                                                  |
|                   |                                                   | Relevence & Anticipand Outrainesceptic 20 words. |
|                   | Blockstant,                                       |                                                  |
|                   |                                                   | anappen para man-                                |
|                   | Sudation Provisions                               | <i>A</i>                                         |
|                   |                                                   |                                                  |
|                   |                                                   | <u> </u>                                         |
|                   | Texture Aspent (1)                                | tu V                                             |
|                   | Bindhalined Support Instant (3)                   |                                                  |
|                   |                                                   |                                                  |

**4**. Upload the essential documents in **readable pdf** format with maximum file size of 3 MB in the respective fields. Add  $\checkmark$  on the below given box to successfully **submit** the proposed research work.

| Upload the documents as readable PDF with size maximum upto 3 MB. Consolidated PDF of images are not entertained. Any information related to the identity of the student, guide or college should be removed from the PG - STAR proposal before submission failing which such proposals w - STAR ID for identification on the top of the proposal. | Il be deemed rejected. Provide only the reference PG                                                                            |
|----------------------------------------------------------------------------------------------------|----------------------------------------------------------------------------------------------------|
| Synopsis submitted in the university (Mandatory)                                                                                                    | Choose File No file chosen                                                                                                    |
| MD/MS dissertation synopsis as per Scheme format(Mandatory)                                                                                                    | Choose File No file chosen                                                                                                    |
| Application Attestation Form(Mandatory)                                                                                                    | Choose File No file chosen                                                                                                    |
| Recommendation Letter From College(Mandatory)                                                                                                    | Choose File No file chosen                                                                                                    |
| Institutional Ethics Committee (IEC) for Clinical(If applicable)                                                                                                    | Choose File No file chosen                                                                                                    |
| Institutional Animal Ethics Committee (IAEC) for experimental (if applicable)                                                                                                    | Choose File No file chosen                                                                                                    |
| Informed Consent/Assent Form(If applicable)                                                                                                    | Choose File to file chosen                                                                                                    |
| Case Record Form(CRF)(If applicable)                                                                                                    |                                                                                                    |
| Respective Ouestionnaire of the study (f applicable)                                                                                                    |                                                                                                    |
| (Kindly merge and upload the PDF)                                                                                                    | Choose File No the chosen                                                                                                    |
| Any other form, if any (Kindly merge and upload the PDF)                                                                                                    | Choose File No file chosen                                                                                                    |
| I declare that the details provided by me are correct to the best of my knowledge and the proposed research work is original and not duplicacy of any previous research w                                                                                                    | ork. I am aware that my application form may be rejected Jf my identity is revealed during any stage of the submission process. |

**5**. Fill the **Bank Account Details of the Institute** in the respective fields and upload the **Annexure III** forwarded by the Head of Institution with a **Photocopy of the cancelled cheque**. Click on **Save** button to continue.

| CCRAS PG-STA    | R    | =                                                                                                    |                                                                                                   |   |
|-----------------|------|----------------------------------------------------------------------------------------------------|---------------------------------------------------------------------------------------------------|---|
| • Onl           | line |                                                                                                    |                                                                                                   |   |
| MAIN NAVIGATION |      | Account details of the Institute                                                                                                    |                                                                                                   |   |
| 🙆 Project       | <    | Name of Institute                                                                                                    |                                                                                                   | ] |
|                 |      | Account Number                                                                                                    |                                                                                                   | ] |
|                 |      | Account Type                                                                                                    |                                                                                                   | ] |
|                 |      | Bank Name                                                                                                    |                                                                                                   | ] |
|                 |      | Branch Name                                                                                                    |                                                                                                   | ] |
|                 |      | Bank Address                                                                                                    |                                                                                                   | ] |
|                 |      | Account Holder Name                                                                                                    |                                                                                                   |   |
|                 |      | IFSC Code                                                                                                    |                                                                                                   |   |
|                 |      | Contact Number*                                                                                                    |                                                                                                   |   |
|                 |      | Upload Annexure III with a photocopy of cancelled cheque<br>■ of the college bank account as Pdf                                                                                                    | Choose File No file chosen                                                                        |   |
|                 |      | Disclaimer: 1. The contact number of the respective Accounts department personnel must be<br>2. The information provided will be kept confidential and will only be used if the candidate<br>3. No revisions will be permitted after submission. | e shared for future correspondence related to release of installment via PFMS.<br>is shortlisted. |   |
|                 |      |                                                                                                    | Save                                                                                              |   |

6. After successful submission of Account details of the Institute, candidate can click on **View** to examine the submitted information and **Edit** to make necessary corrections. After editing click on **Save** button to save the changes.

| CCRAS PG-STAR   | Ξ |            |                   |                       |          |           |                        |                 |            |                  |      |      | Logged In : |
|-----------------|---|------------|-------------------|-----------------------|----------|-----------|------------------------|-----------------|------------|------------------|------|------|-------------|
| Online          |   |            |                   |                       |          |           |                        |                 |            |                  |      |      |             |
| MAIN NAVIGATION | , | PG-STAR ID | Identity<br>Proof | Date of<br>Submission | Email_ID | Mobile No | Alternate<br>Mobile No | Student<br>Name | Guide Name | Project<br>Title | View |      |             |
| 🍘 Project 🛛 <   |   |            |                   |                       |          |           |                        |                 |            |                  | View | Edit |             |
|                 |   |            |                   |                       |          |           |                        |                 |            |                  | _    |      |             |
|                 |   |            |                   |                       |          |           |                        |                 |            |                  |      |      |             |
|                 |   |            |                   |                       |          |           |                        |                 |            |                  |      |      |             |
|                 |   |            |                   |                       |          |           |                        |                 |            |                  |      |      |             |
|                 |   |            |                   |                       |          |           |                        |                 |            |                  |      |      |             |
|                 |   |            |                   |                       |          |           |                        |                 |            |                  |      |      |             |
|                 |   |            |                   |                       |          |           |                        |                 |            |                  |      |      |             |
|                 |   |            |                   |                       |          |           |                        |                 |            |                  |      |      |             |

**7.** After final submission of the research proposal, student can only view the submitted information once the period of submission gets completed as per the application timeline of the scheme. The project will be viewed then as given below.

| CCRAS PG        | -STAR  | Ξ |            |                   |                       |          |           |                        |                 |            |                  |      |
|-----------------|--------|---|------------|-------------------|-----------------------|----------|-----------|------------------------|-----------------|------------|------------------|------|
|                 | Online |   |            |                   |                       |          |           |                        |                 |            |                  |      |
| MAIN NAVIGATION |        |   | PG-STAR ID | Identity<br>Proof | Date of<br>Submission | Email_ID | Mobile No | Alternate<br>Mobile No | Student<br>Name | Guide Name | Project<br>Title | View |
| 🏙 Project       |        |   |            |                   |                       |          |           |                        |                 |            |                  | View |
|                 |        |   |            |                   |                       |          |           |                        |                 |            |                  |      |
|                 |        |   |            |                   |                       |          |           |                        |                 |            |                  |      |
|                 |        |   |            |                   |                       |          |           |                        |                 |            |                  |      |
|                 |        |   |            |                   |                       |          |           |                        |                 |            |                  |      |
|                 |        |   |            |                   |                       |          |           |                        |                 |            |                  |      |
|                 |        |   |            |                   |                       |          |           |                        |                 |            |                  |      |
|                 |        |   |            |                   |                       |          |           |                        |                 |            |                  |      |

#### **Guidelines for the Guides:**

1. After successfully login using valid credential obtained at the time of registration to the portal the Guide dashboard will be open. Click on **Project** button to **View Submitted Projects**. Click on **View** button on the respective students to examine the submitted proposals under his/her guidance.

| Online Show 10 entries     Project     Project     ID     IA Name     Guide Name     If College Name     If View 10     IV view submitted projects     Showing 1 to 1 of 1 entries     Previous     Image: Image:                                                                                                    | CCRAS PG-STAR             | =                           |                | Logged In           |
|----------------------------------------------------------------------------------------------------|---------------------------|-----------------------------|----------------|---------------------|
| N NANGGATION  Project  Project  Project  Project  Project  Project  Project  Project  Project  Project  Project  Project  New  Project  Project Project Project P | Online                    | Show 10 v entries           |                | Search:             |
| Project     ID     ID   <                                                                                                    | MAIN NAVIGATION           | PG-STAR Student             |                | Project             |
| O Wew submitted projects       View submitted projects         Showing 1 to 1 of 1 entries       Previous 1 Next                                                                                                    | 🚯 Project 🗸 🗸 🗸           | ID 👫 Name 🎝 Guide Name      | I College Name | ↓î Title ↓î View ↓î |
| Showing 1 to 1 of 1 entries Previous 1 Next                                                                                                    | O View submitted projects |                             |                | View                |
|                                                                                                    |                           | Showing 1 to 1 of 1 entries |                | Previous 1 Next     |

2. The proposals submitted by the students will be viewed as given below.

| CCRAS PG-STAR     | -                                                                                                    |
|-------------------|----------------------------------------------------------------------------------------------------|
| © Online          |                                                                                                    |
| Marine management | Project                                                                                                    |
| n Project <       | Code Name Physics 2x84-Rev Minds transford / Approved Cactorput, Sarita Wate, Societary News, Societary Mana, Societary News, Societary Mana, Societary Mana, Societary M     |
|                   | B Co-Guide Name 1                                                                                                    |
|                   | BCa Guide Name 2                                                                                                    |
|                   | Resarch Area Library Resarch                                                                                                    |
|                   | A S Binglishe Approved. Vachauguit: Approved as Sanhibit accuss Staddwart                                                                                                    |
|                   | Knee Of Department Samitris Statisman 4                                                                                                    |
|                   | Cate of approval of synopsis from the university Nov. 32, 3234                                                                                                    |
|                   | Pred of synapsis Ageneval from the university                                                                                                    |
|                   | C The AA                                                                                                    |
|                   | Introduction AA                                                                                                    |
|                   | Opjechres AA                                                                                                    |
|                   | Kethology AA                                                                                                    |
|                   | Relevance & Anticipated Outcomes AAA                                                                                                    |
|                   | Balagraphy AA                                                                                                    |
|                   | Budgetary Previoloss                                                                                                    |
|                   | Registed Senses(2) (5000                                                                                                    |
|                   | Instantianal Support                                                                                                    |
|                   | Total Demand (A 8) 0000                                                                                                    |
|                   | Reproved prepaid from the automative manual sector of the sector of the |
|                   | Reset/b Proposite per Scheme format                                                                                                    |
|                   | Repflective Attentiation Form                                                                                                    |
|                   | Channendative Latter Free Callage we                                                                                                    |
|                   | transformed this constitute (IC) for Child     we                                                                                                    |
|                   | traditional Asimal Editic Committee (MCC) for experimental                                                                                                    |
|                   | Entered Constribution Form                                                                                                    |
|                   | E Cass Keard Fern(20) IN                                                                                                    |
|                   | Prepactive Questionnaire of the Stody                                                                                                    |
|                   | Raysther Fern we                                                                                                    |

## **Guidelines for resolving the issue of 'Forgot Password':**

1. If you have forgotten your password, please click on the "Forgot Password" button.

| आयुष मंत्रालय, भारत सरकार<br>AL COUNCIL FOR RESEARCH IN AYURVEDIC SCIEN<br>Ministry of Ayush, Government of India |
|----------------------------------------------------------------------------------------------------|
|                                                                                                    |
| PG-STAR                                                                                                    |
| LOGIN                                                                                                    |
| Username                                                                                                    |
| Password                                                                                                    |
| I'm not a robot                                                                                                   |
| Login                                                                                                    |
| Don't have an account? Sign Up                                                                                    |

2. A password reset email will be sent to your **Registered email** address.

| CENTRAL | केन्द्रीय आयुर्वेदीय विज्ञान अनुसंधान<br><sub>आयुष मंत्रालय, भारत सरकार</sub><br>- COUNCIL FOR RESEARCH IN AYU<br>Ministry of Ayush, Government of Indi | ा परिषद्<br>JRVEDIC SCIENCES |
|---------|----------------------------------------------------------------------------------------------------|------------------------------|
|         | Password reset Forgotten your password? Enter your email address below, and we'll email instructions for setting a new one. Email: Send email           |                              |

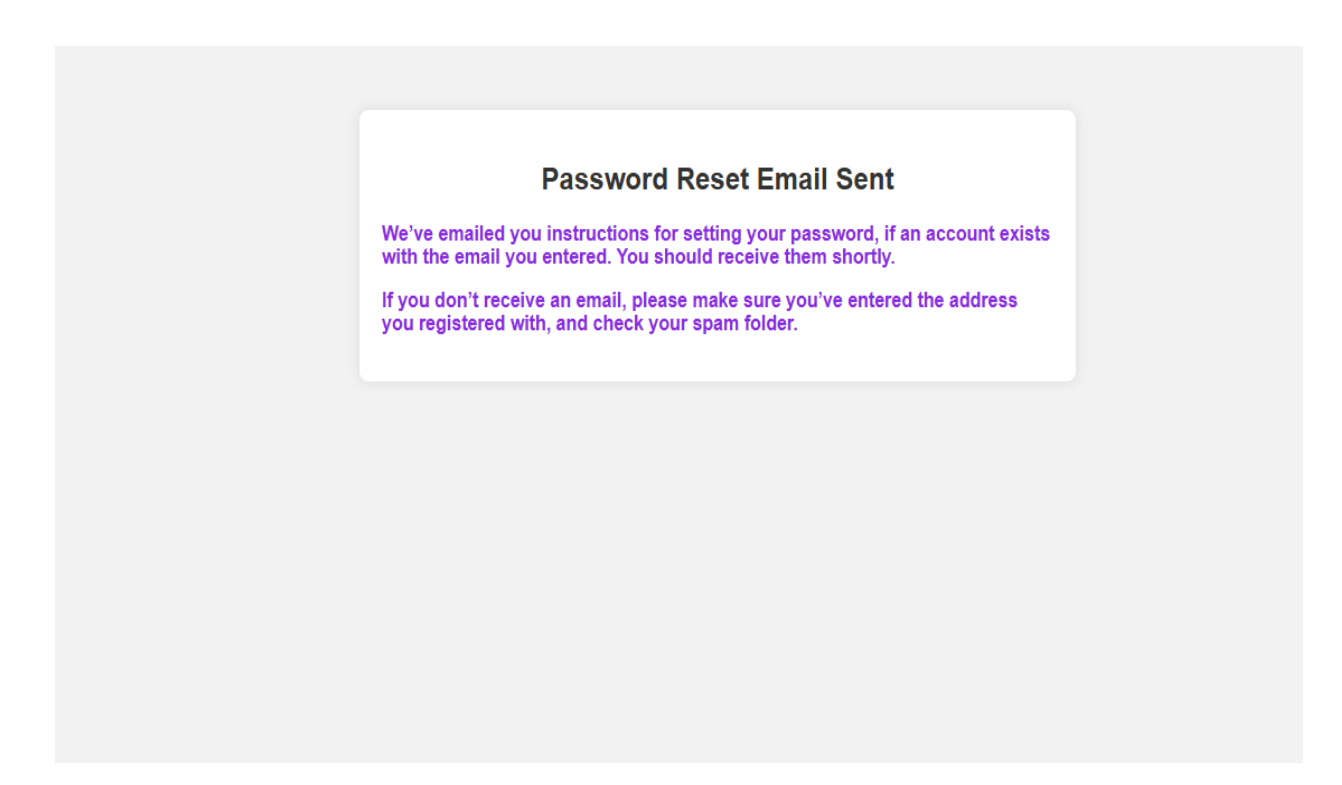

**3.** After providing the **New Password**, login to the respective account using the credential to ensure the resetting of password.

# Enter new password

Please enter your new password twice so we can verify you typed it in correctly.

New password:

- Your password can't be too similar to your other personal information.
- Your password must contain at least 8 characters.
- Your password can't be a commonly used password.
- Your password can't be entirely numeric.

| New password confirmation: |  | Submit |
|----------------------------|--|--------|
|----------------------------|--|--------|

4. After resetting the password, login to your account using valid credential to access the portal.

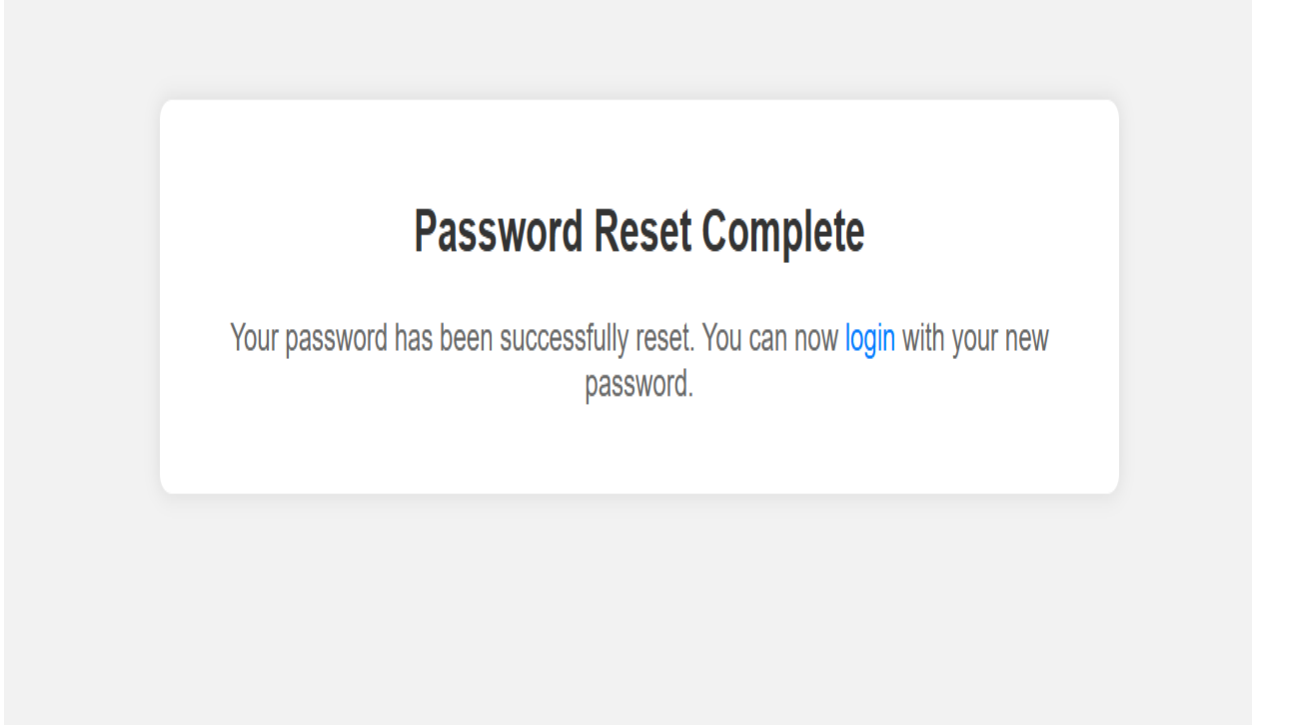